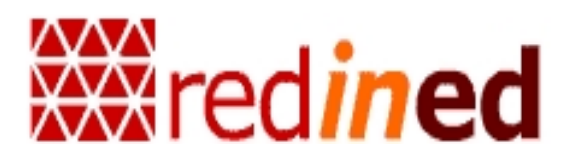

**Redined-Asturias** 

Tutorial para el acceso a Redined desde el Portal Web de la Universidad de Oviedo

## A) TUTORIAL

🍂 Inicio 🛛 🏉 🚱 📵 💿

En estos momentos Redined es accesible desde el portal web de la Universidad de Oviedo a través del enlace a la web de la Biblioteca Universitaria:

## Ir a Biblioteca Universitaria:

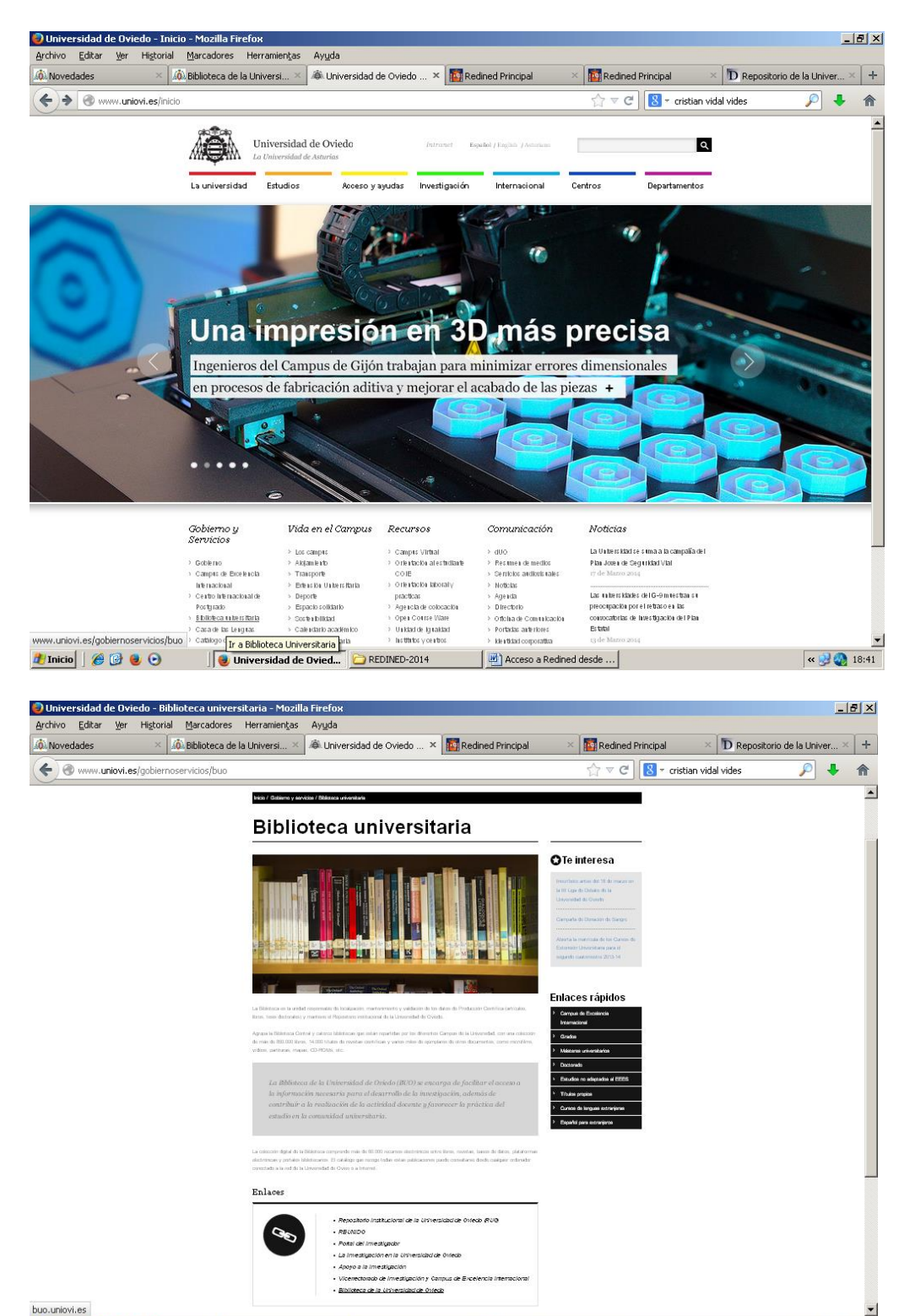

« 🛃 🔬 18:43

Universidad de Ovied... 🗁 REDINED-2014

Una vez que estamos en el portal de La Biblioteca Universitaria son varias las opciones que tendremos.

Puesto que se trata de localizar una plataforma que reúne documentos del campo de la Educación, parece lógico iniciar nuestra búsqueda en bases de datos y plataformas, para ello iremos al apartado **E-BIBLIOTECA**:

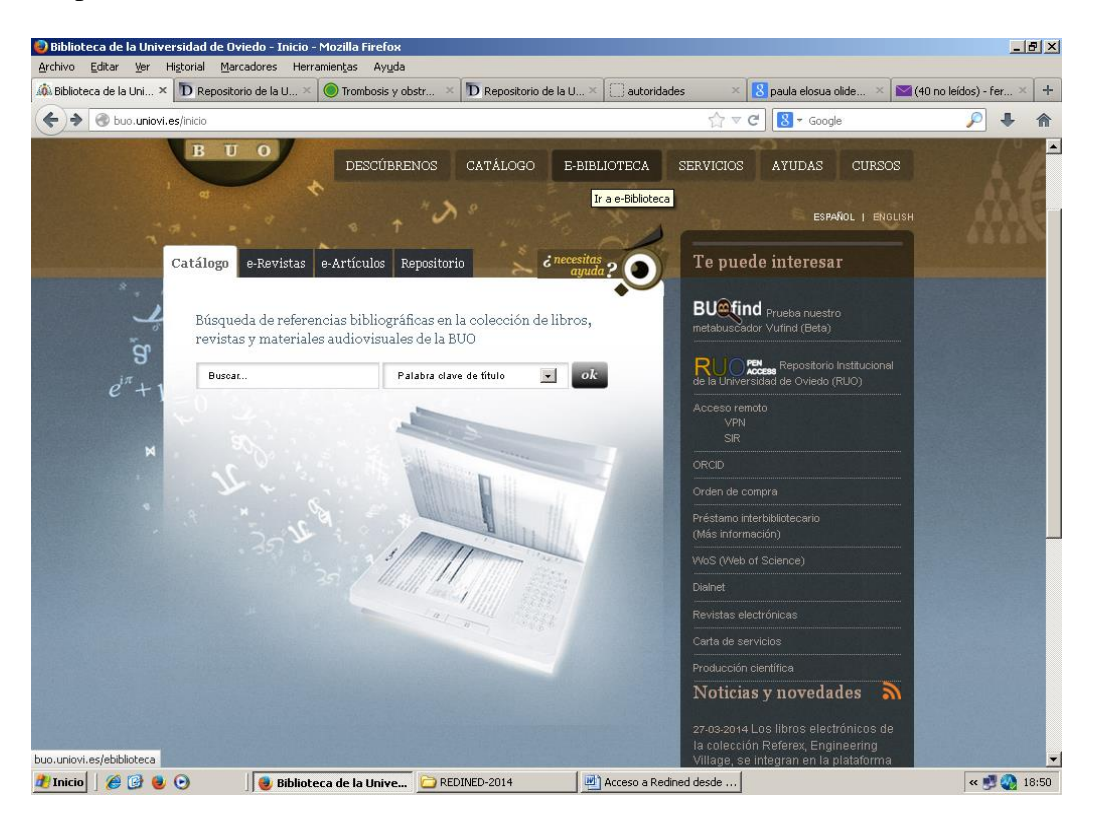

Pincharemos sobre Base de datos y Plataformas:

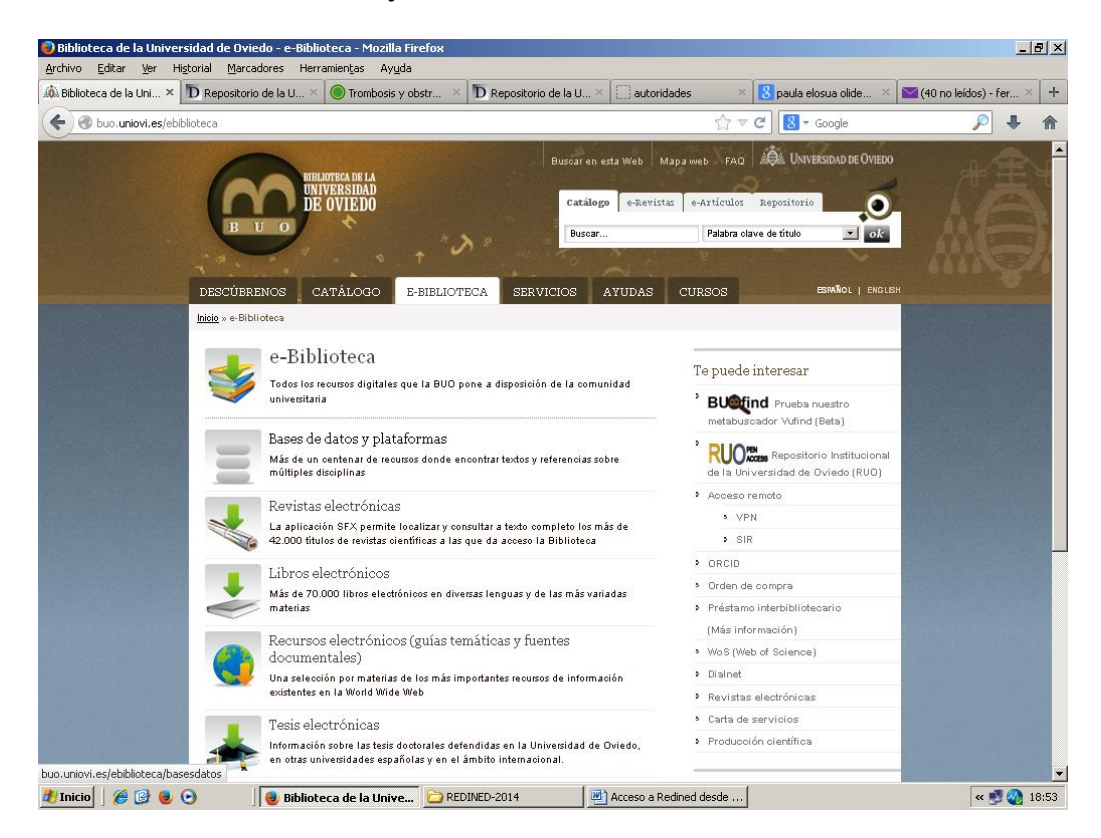

Buscaremos Redined en la Búsqueda de bases de datos por títulos:

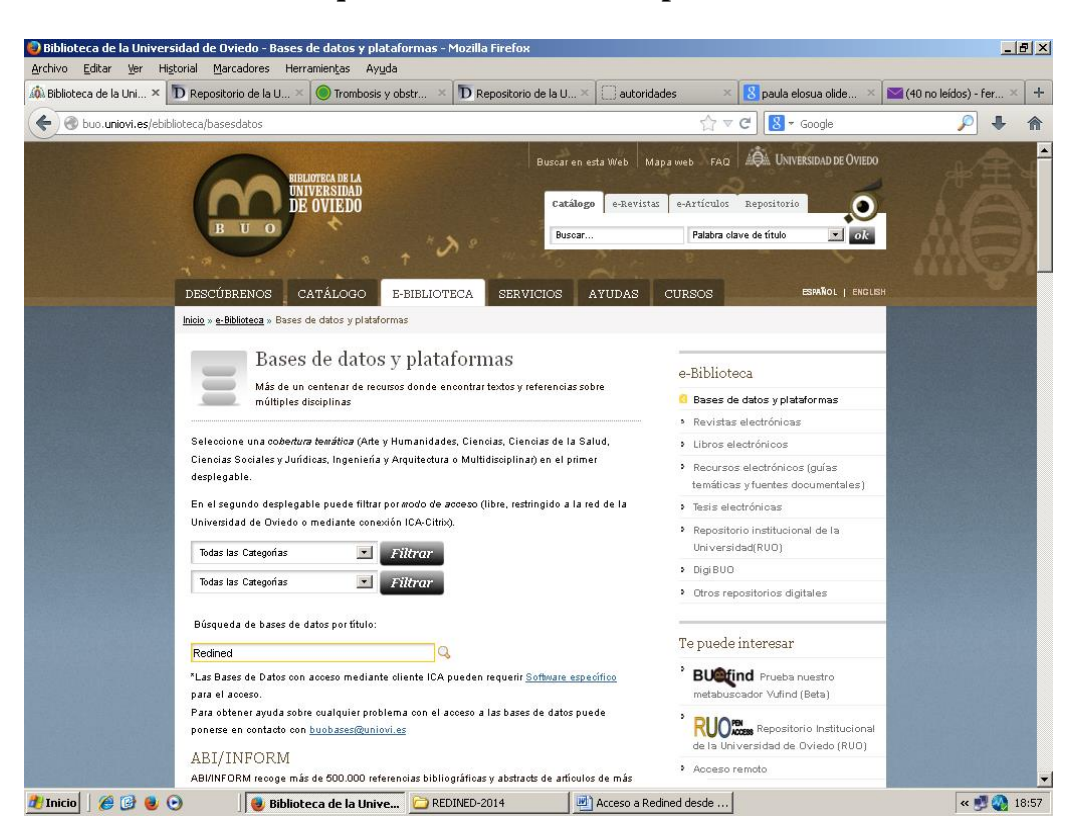

Se nos mostrará un resultado y pincharemos sobre **más información** y bajo una breve descripción de lo que es Redined: *Base de datos de información educativa, investigación, innovación, recursos y revistas de educación disponibles en España*, encontraremos el **Acceso a Redined**; pinchando sobre él accederemos al portal de Redined.

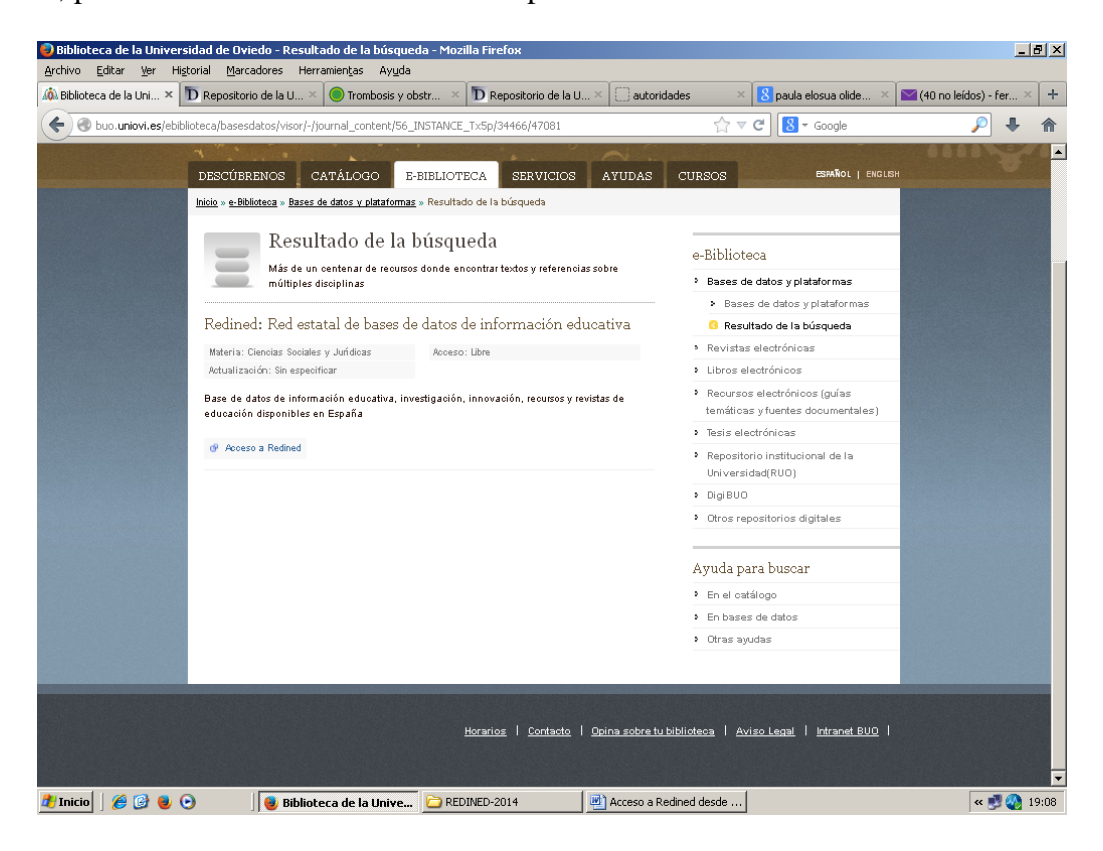

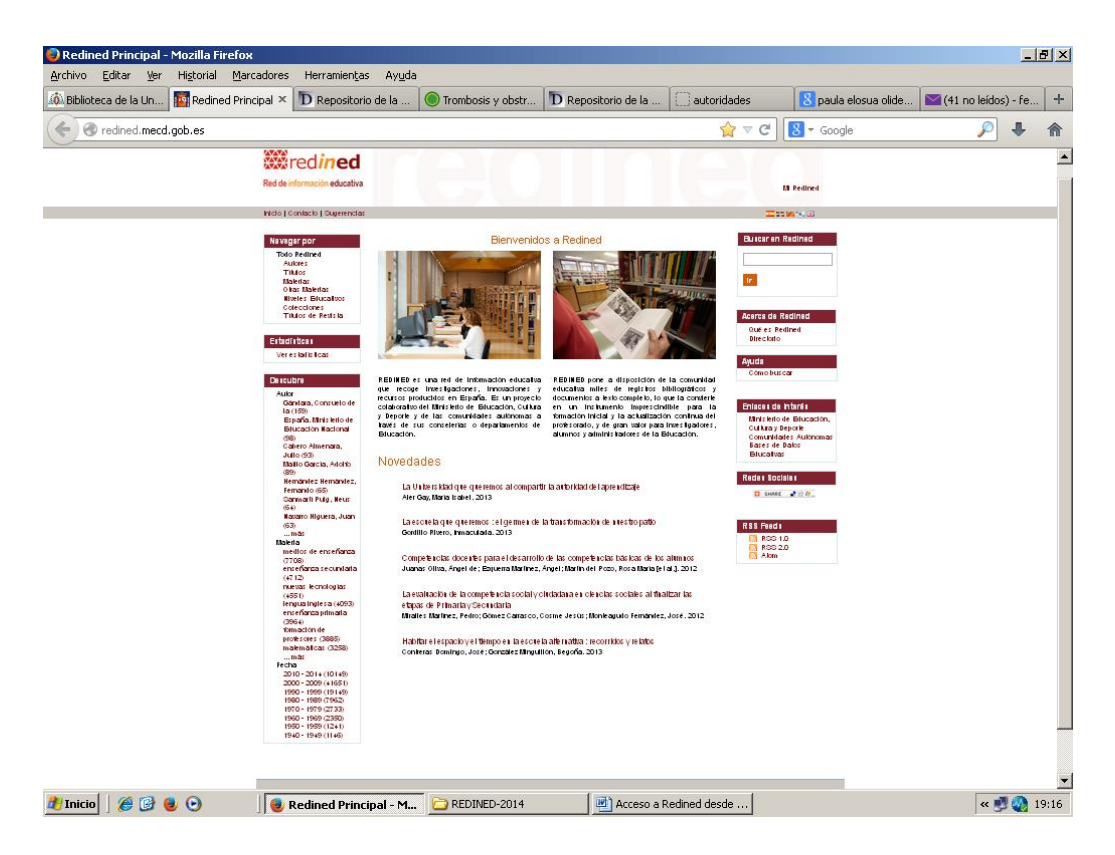

Otra forma de acceder a Redined desde el portal de la Universidad de Oviedo es el siguiente: una vez que nos hemos situado en el portal de la Biblioteca de la Universidad de Oviedo, http://buo.uniovi.es/, en la parte superior de la página pinchamos en: **Buscar en esta Web,** y se nos abrirá una nueva página con un recuadro donde escribir nuestro término de búsqueda: *Redined.* 

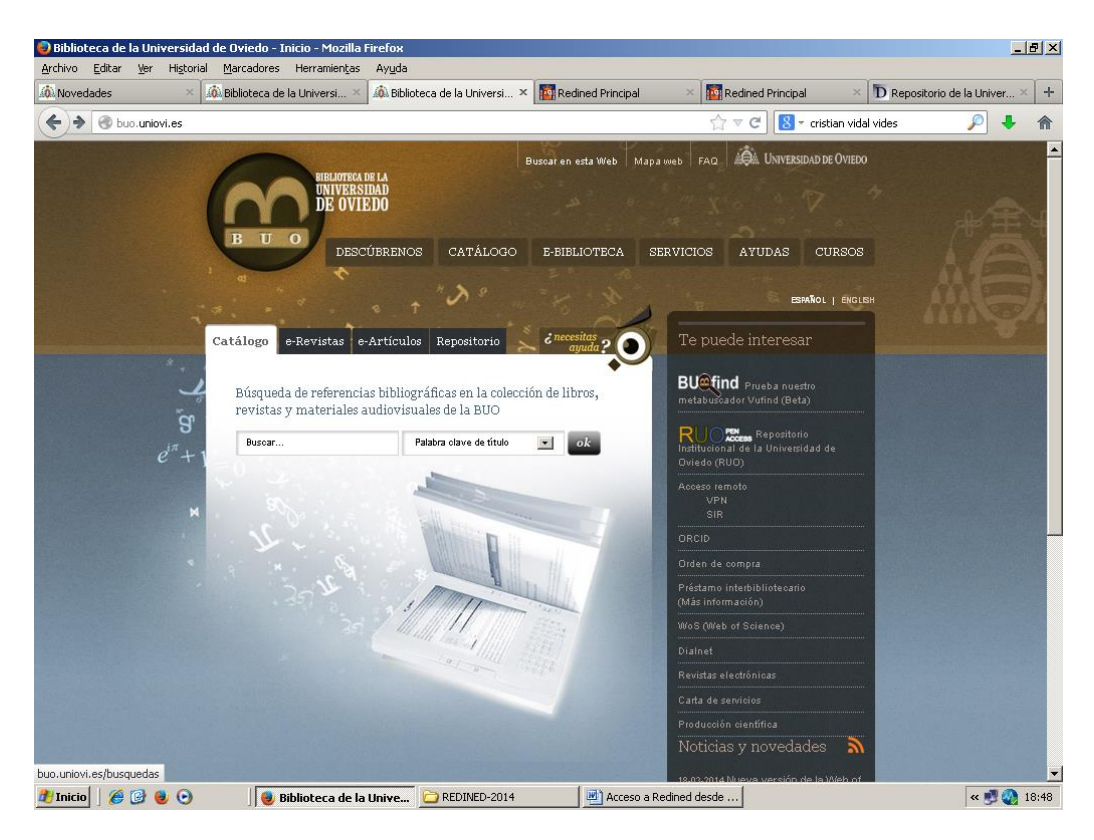

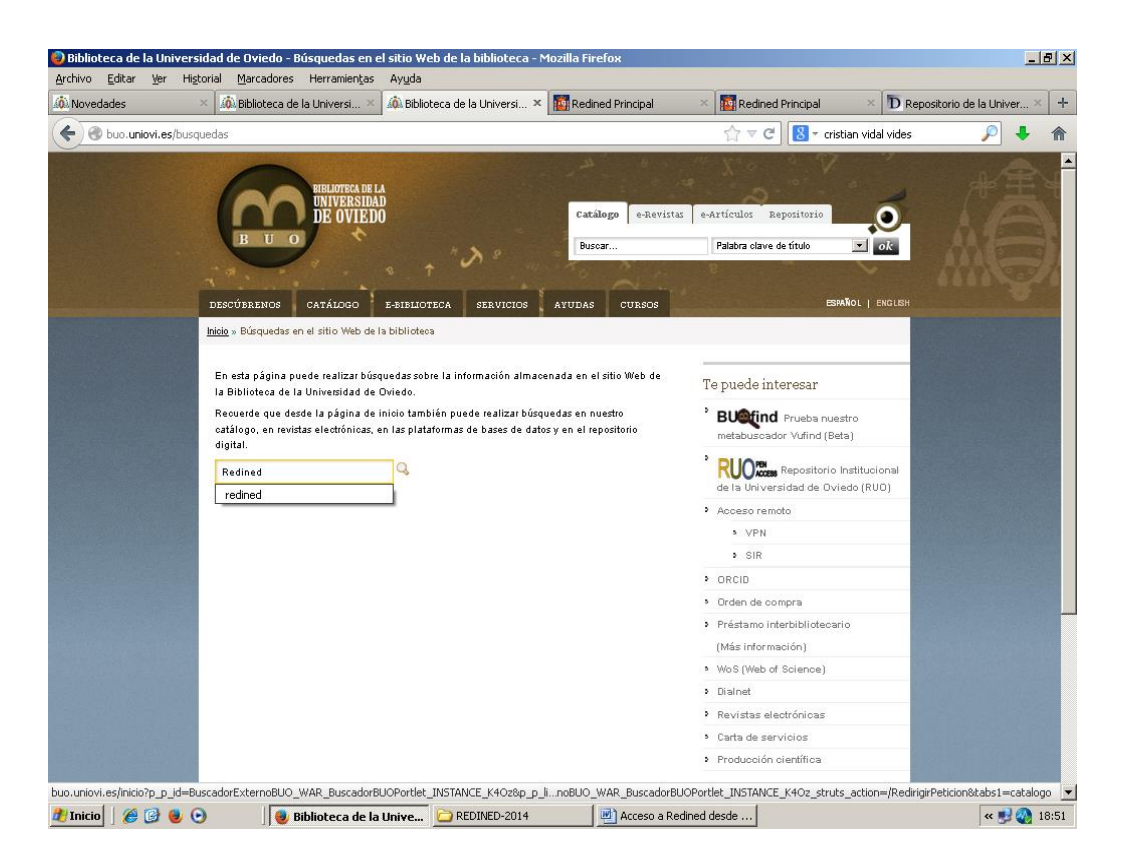

Se nos presentan dos resultados donde encontramos el enlace al portal de Redined. Uno, que nos lleva a la sección de **Cooperamos** dentro del portal BUO de la Biblioteca Universitaria, y, el otro, que nos sitúa en la página de la **Biblioteca de Formación del Profesorado y Educación**.

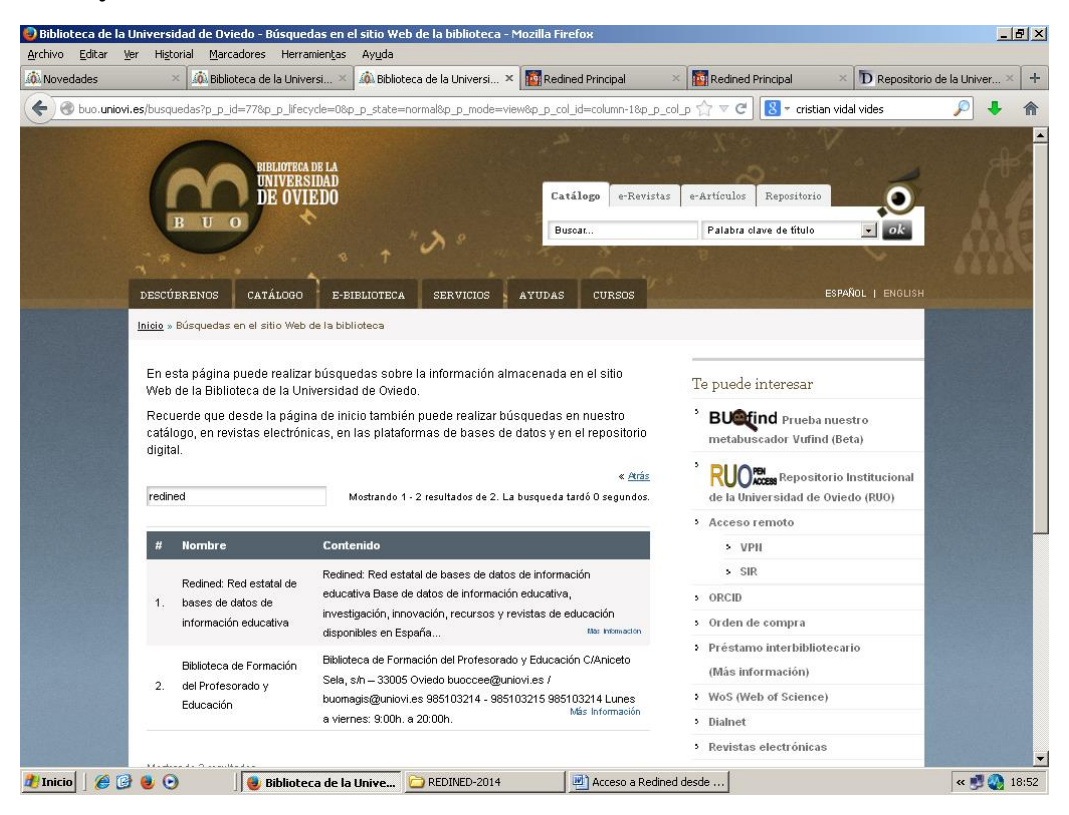

## 1) Cooperamos:

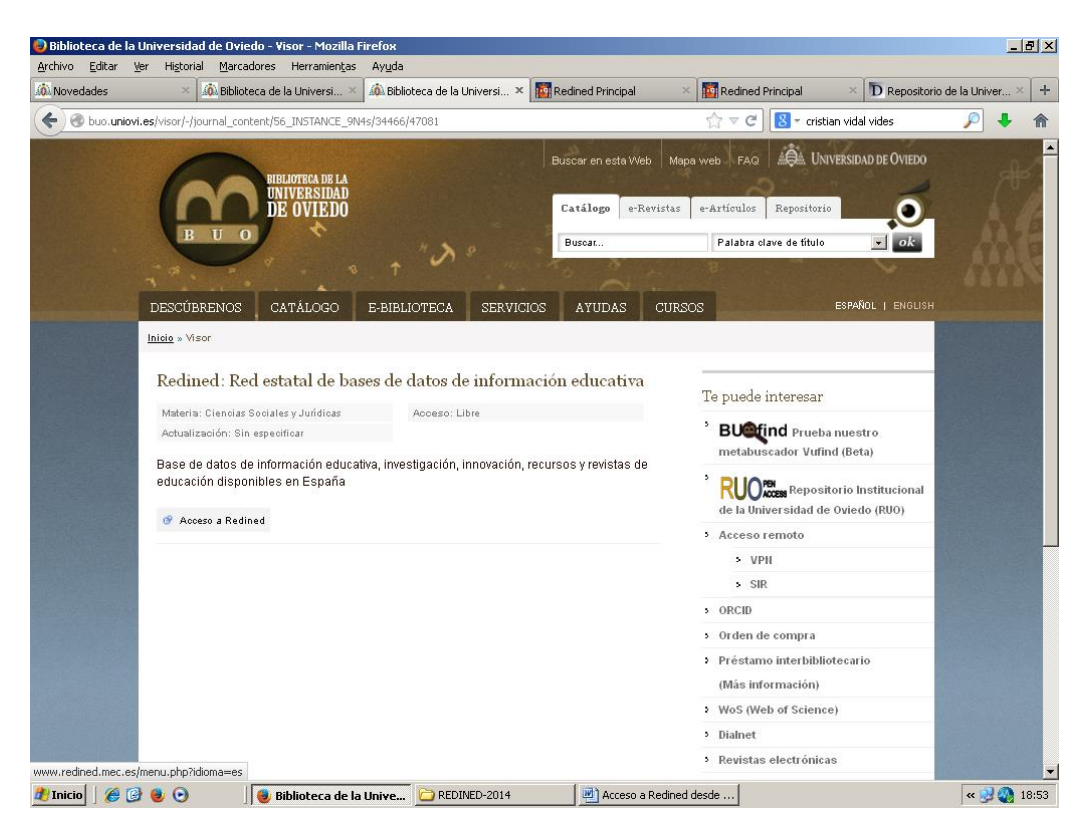

2) Biblioteca de Formación del Profesorado y Educación:

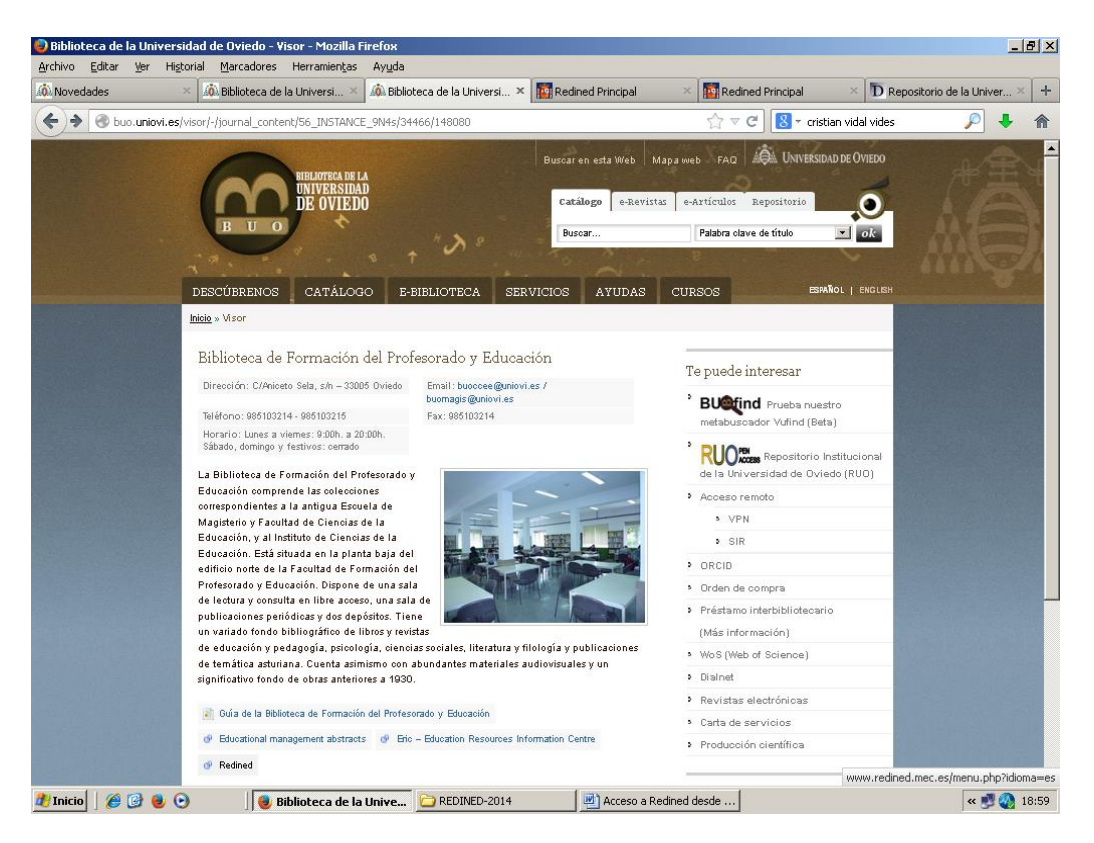

En ambos casos donde podremos acceder al portal de Redined marcando sobre el botón **Redined** 

Otra posible opción para acceder a Redined desde la web de la Biblioteca de la Universidad sería desde la página anterior de la Biblioteca de Formación del Profesorado, a la derecha en la parte inferior, vemos la sección: **Ayuda para buscar**,

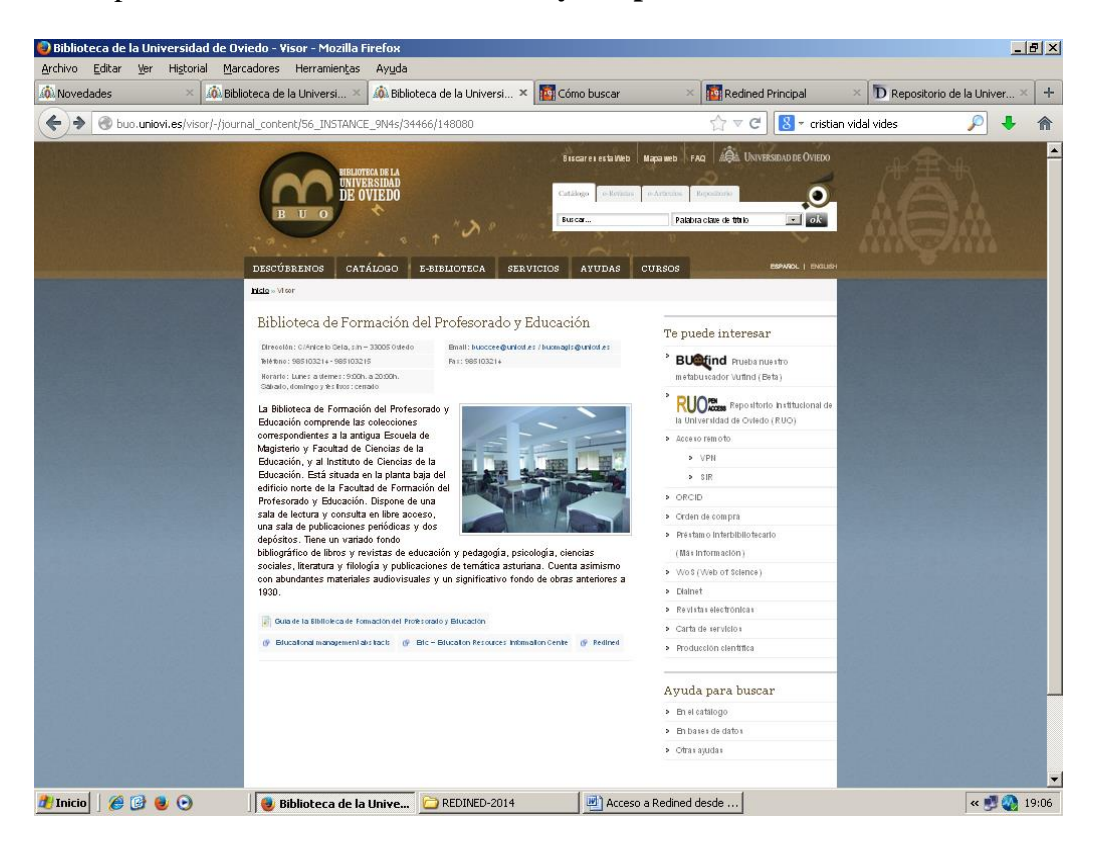

donde marcaremos el botón bases de datos.

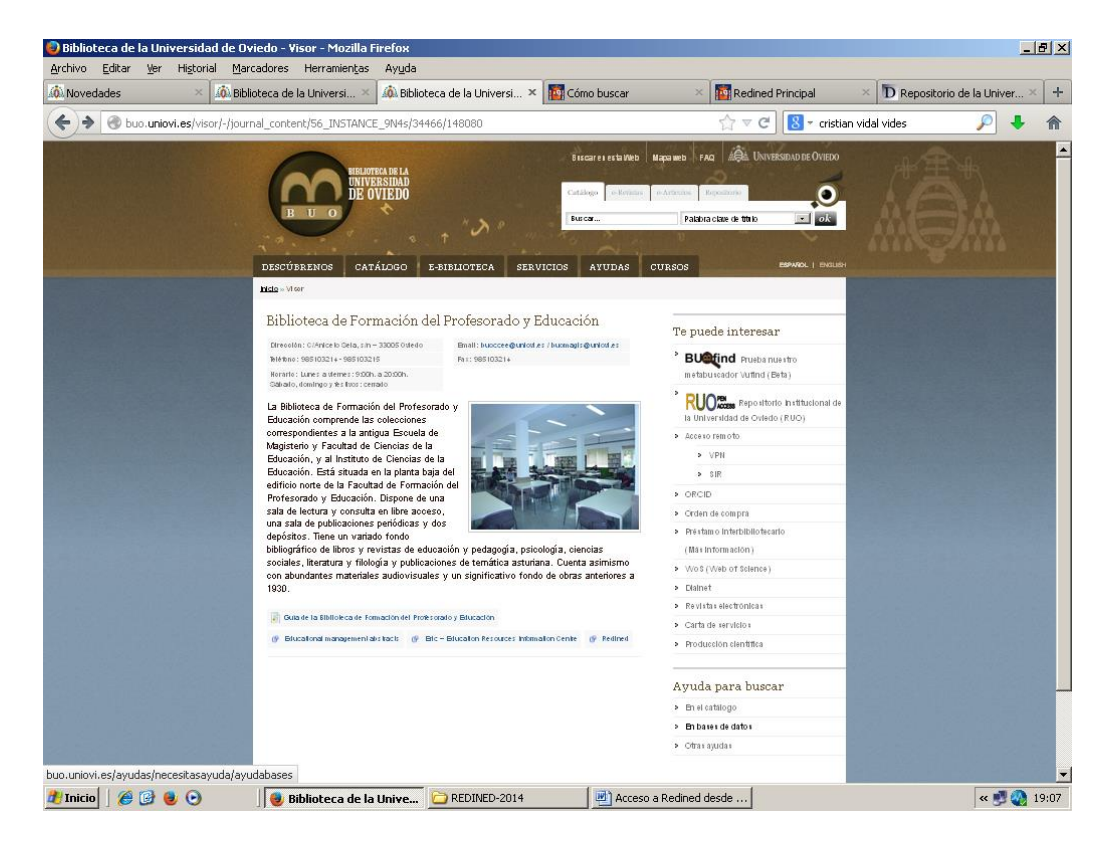

En la nueva página, en la parte inferior a la derecha, encontraremos la sección: Te puede interesar... donde marcaremos sobre: Anterior web de la Biblioteca de la Universidad de Oviedo

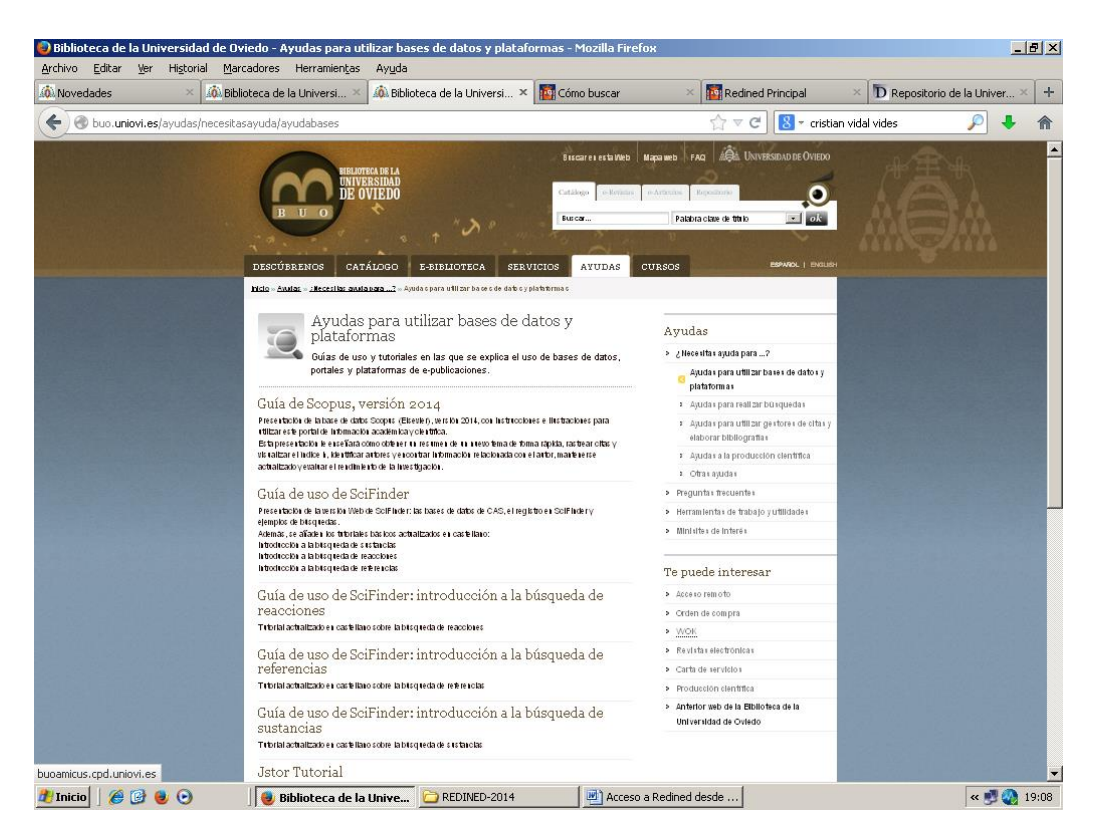

En ella encontraremos destacado el **logo de Redined**, situándonos con nuestro ratón sobre él accederemos al portal de Redined en: http://www.redined.mecd.gob.es

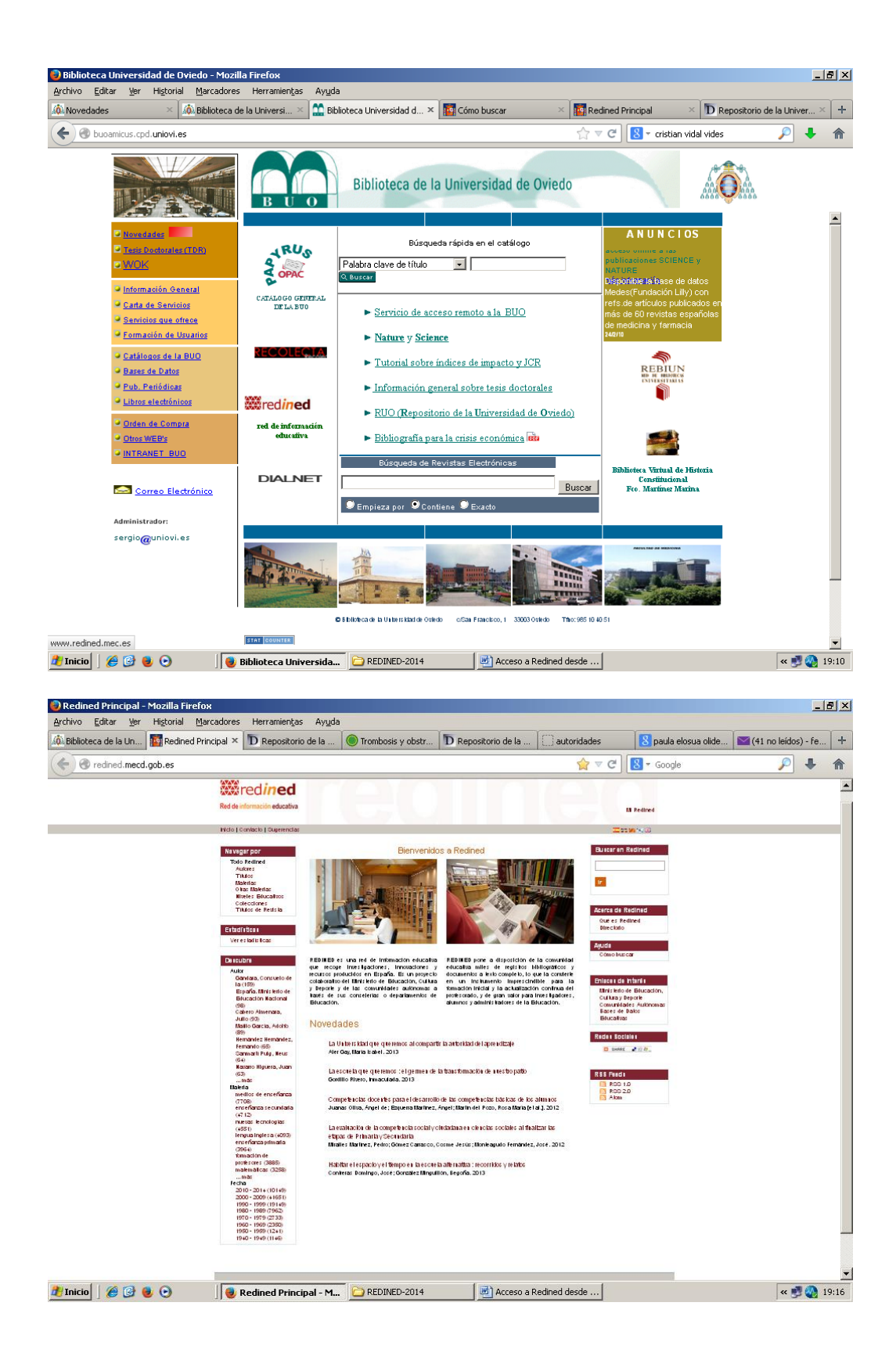

También podemos acceder a Redined desde el portal de la Biblioteca de Universidad de Oviedo: http://buo.uniovi.es/, si desde su página de inicio pinchamos en la parte superior de la pantalla sobre: **DESCÚBRENOS** 

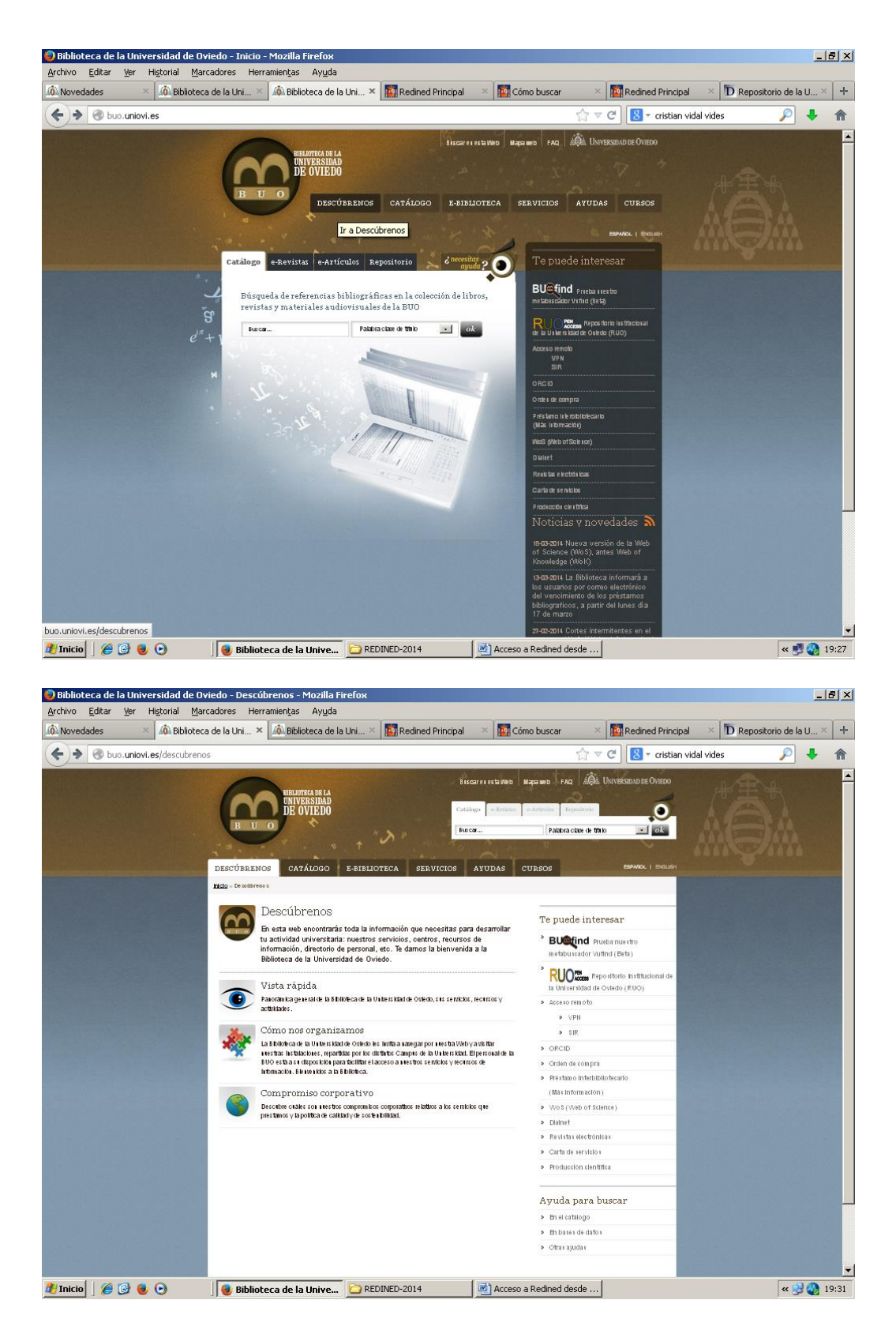

En la nueva pantalla iremos a: Cómo nos organizamos

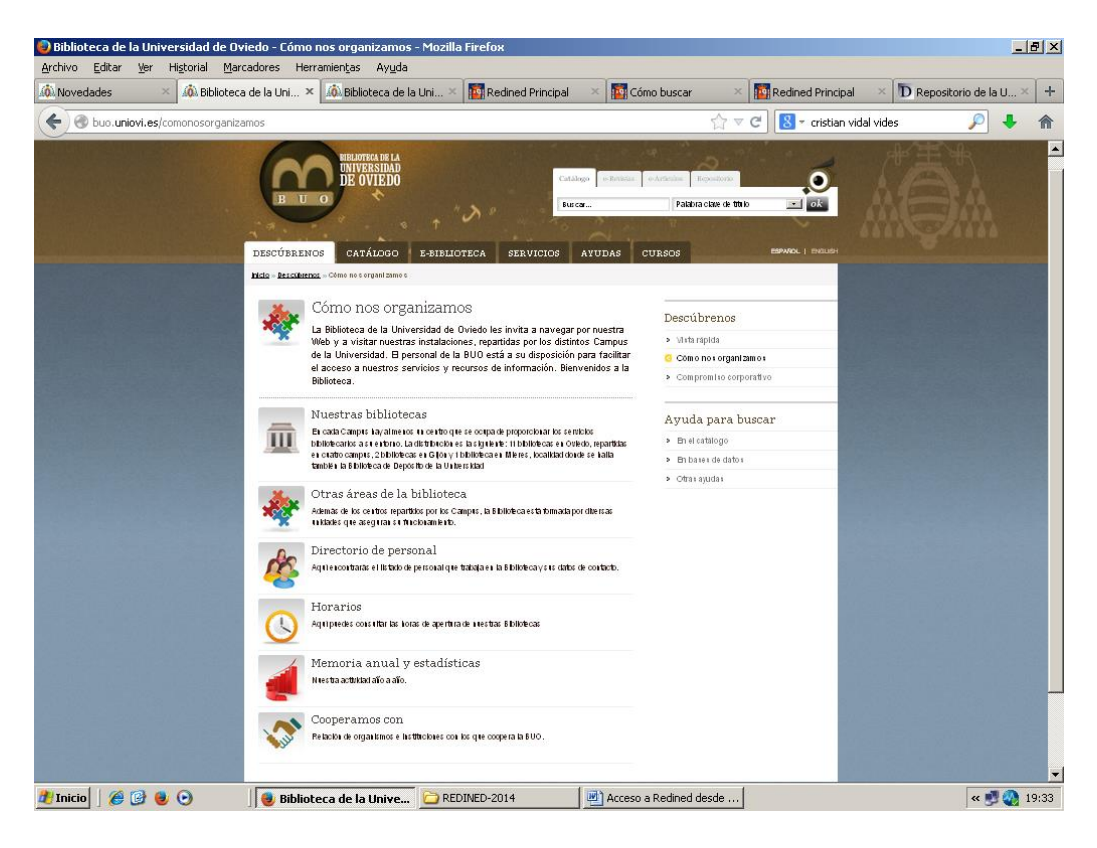

A continuación iremos a: Cooperamos con

| vedades 🛛 🛛 🖓 Biblioteca de la                | Uni × 🕼 Biblioteca de la Uni × 🔯 Redined Principal                                                                                                    | × 🌇 Cómo buscar                                                                                                    | × Redined Princi                                       | ipal 🛛 🛛 🗖 Reposit | torio de la U × |
|-----------------------------------------------|----------------------------------------------------------------------------------------------------|----------------------------------------------------------------------------------------------------|--------------------------------------------------------|--------------------|-----------------|
| 🛞 buo. <b>uniovi.es</b> /descubrebuo/comonosc | organizamos/cooperamos                                                                                                    |                                                                                                    | ☆ マ C 🔠 - cristia                                      | n vidal vides      | P 4             |
|                                               |                                                                                                    | eata Web Mega auto PAD All, Un<br>ya fantari e annan Benalari<br>Phatera daon da tihab<br>VUDAS C125/CS                                                                                                    |                                                        |                    |                 |
|                                               | Cooperamose of the second second                                                                                                    | Descáltrenos<br>> Vista obrida<br>> Ceno nea oranizar                                                                                                    | 23                                                     |                    |                 |
|                                               | Crédes indicitors qui carse les citescrites de l'adécisers pour<br>formes da la diad de l'adécisers pour<br>la pourse da la diad de la décisione de la diad de la<br>terrorana rélatione de la diad de la diadecisióne pour<br>formana rélatione de la diade de la diadecisióne pour<br>formada como de la diade de la diadecisióne pour<br>formada como de la diadecisióne de la diadecisióne pour<br>formada como de la diadecisióne de la diadecisióne de la diadecisióne pour<br>formada como de la diadecisióne de la diadecisióne de la diadecisióne pour<br>formada como de la diadecisióne de la diadecisióne de la diadecisióne de la diadecisióne de<br>la diadecisióne de la diadecisióne de la diadecisióne de la diadecisióne de<br>la diadecisióne de la diadecisióne de la diadecisióne del diadecisióne de<br>la diadecisióne de la diadecisióne de la diadecisióne de<br>la diadecisióne del diadecisióne de la diadecisióne de<br>la diadecisióne de la diadecisióne de<br>la diadecisióne de la diadecisióne de<br>la diadecisióne de la diadecisióne de<br>la diadecisióne de la diadecisióne de<br>la diadecisióne del diadecisióne de<br>la diadecisióne de la diadecisióne de<br>la diadecisióne de la diadecisióne de<br>la diadecisióne de la diadecisióne de<br>la diadecisióne de<br>la diadecisióne del diadecisióne de<br>la diadecisióne de<br>la diadecisióne d | don di<br>a un di<br>a di<br>di<br>Te puede interessr                                                                                                    |                                                        |                    |                 |
|                                               | Cristian collection of Preforment Biologicals Daniel, Roscaja la devocanta<br>Gregoria de la cognita X et al XX Bandian la sua la datarica que atraba pañas<br>La natospasar da la Caravanda de Covela en linea estas a interes de la Biol<br>de Antarias con concensos con el diventer de Carav                                                                                                    | e datas<br>y provides<br>terra PAdica    Butter Padica    Butter Padica     Butter Padica     Butter Padica     Butter Padica     Butter Padica     Butter Padica     Butter Padica     Butter Padica     Butter Padica     Butter Padica    Butter Padica     Butter Padica    Butter Padica     Butter Padica      Butter Padica     Butter Padica      Butter Padica      Butter Padica        Butter Padica        Butter Padica      Butter Padica       Butter Padica        Butter Padica | nuxello<br>(Basa)<br>ona Instituciona<br>Cvieto (7000) |                    |                 |
|                                               | Dialnet     retransmissional visual qui since and visual qui since and visual qui since                                                                                                    | Normalian Accesso menoto tricadas                                                                                                    | 100                                                    |                    |                 |
|                                               | Company conference term on activitation decorring on exceeding address corring to generative control of the control of the con                                                                                                    | Y > Order de consta<br>Présens insetsibilité<br>(Vais información)                                                                                                    | iciria                                                 |                    |                 |
|                                               | PERUK, et da la latance ingrade a in CPEL y formation problem<br>resolution of the second second secon                                                                                                    | datacan > Woll (Web of Scena<br>Kings) > Dates<br>> Restate interferican<br>> Cata de anemos                                                                                                    | 0                                                      |                    |                 |
|                                               | Poil de taxime de aduand de información estadose con información e vincenciano e anos<br>novarigacion e invensionen desarrello y polograpia y monten de información<br>en el defensione monechese.                                                                                                    | enes solard<br>disparation                                                                                                    |                                                        |                    |                 |
|                                               | dipid en recome atente El PAR ensistes a entres y diracte la producera control<br>proquientelo per la Universidad de Oyado y el Calvero del Prossato de Antere                                                                                                    | i gororisti<br>i                                                                                                    |                                                        |                    |                 |
|                                               | Several de la manda de la manda de la manda de la mana de la manera de la manera de                                                                                                    | ben<br>d'a de lan:<br>neen de                                                                                                    |                                                        |                    |                 |

Aquí veremos el logo de Redined y pinchando con el ratón de nuestro ordenador sobre él accedemos al enlace http://redined.mecd.gob.es/ que nos lleva al portal de Redined.

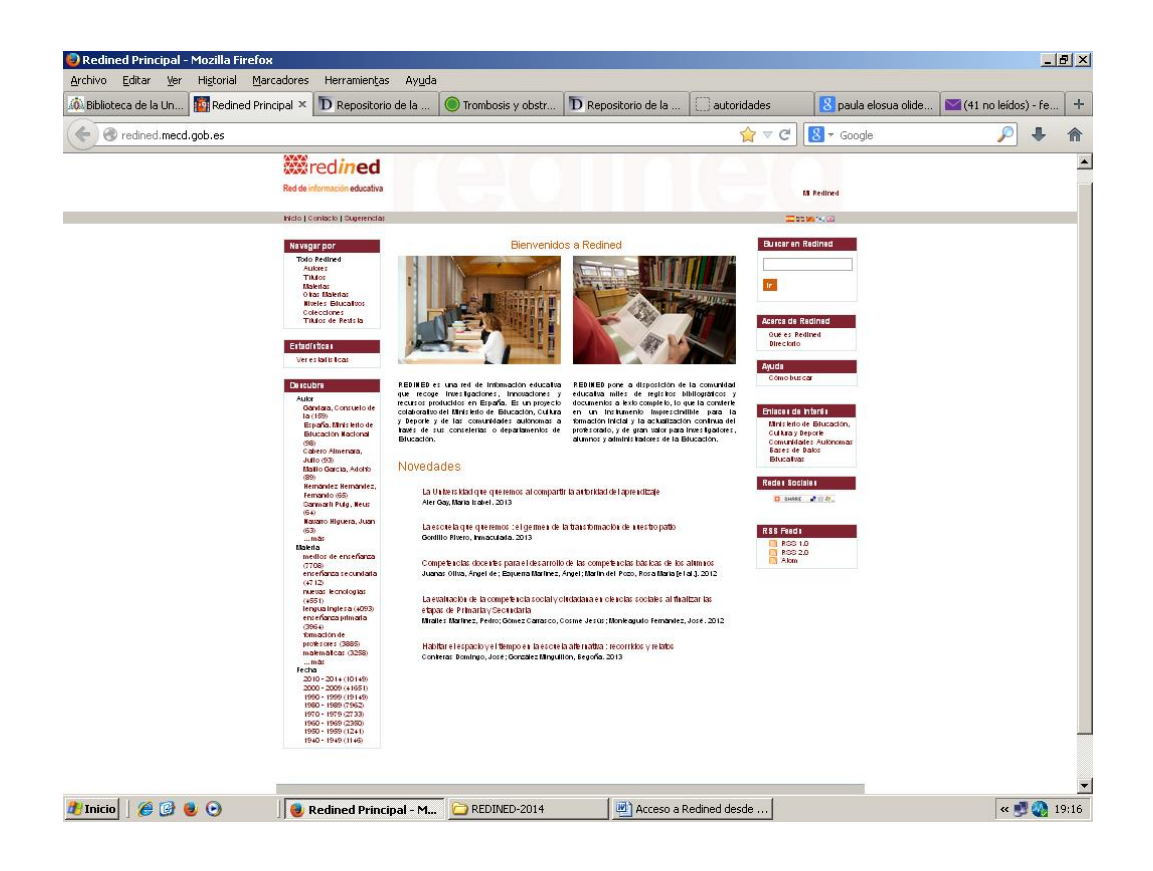

Una vez situados en el portal de Redined para facilitarnos la navegación podremos acceder al tutorial de ayuda para realizar las búsquedas. Lo encontraremos pinchando en cualquiera de las opciones que aparecen a la izquierda de nuestra pantalla en la sección: **Navegar por**, por ejemplo: navegar por autor...

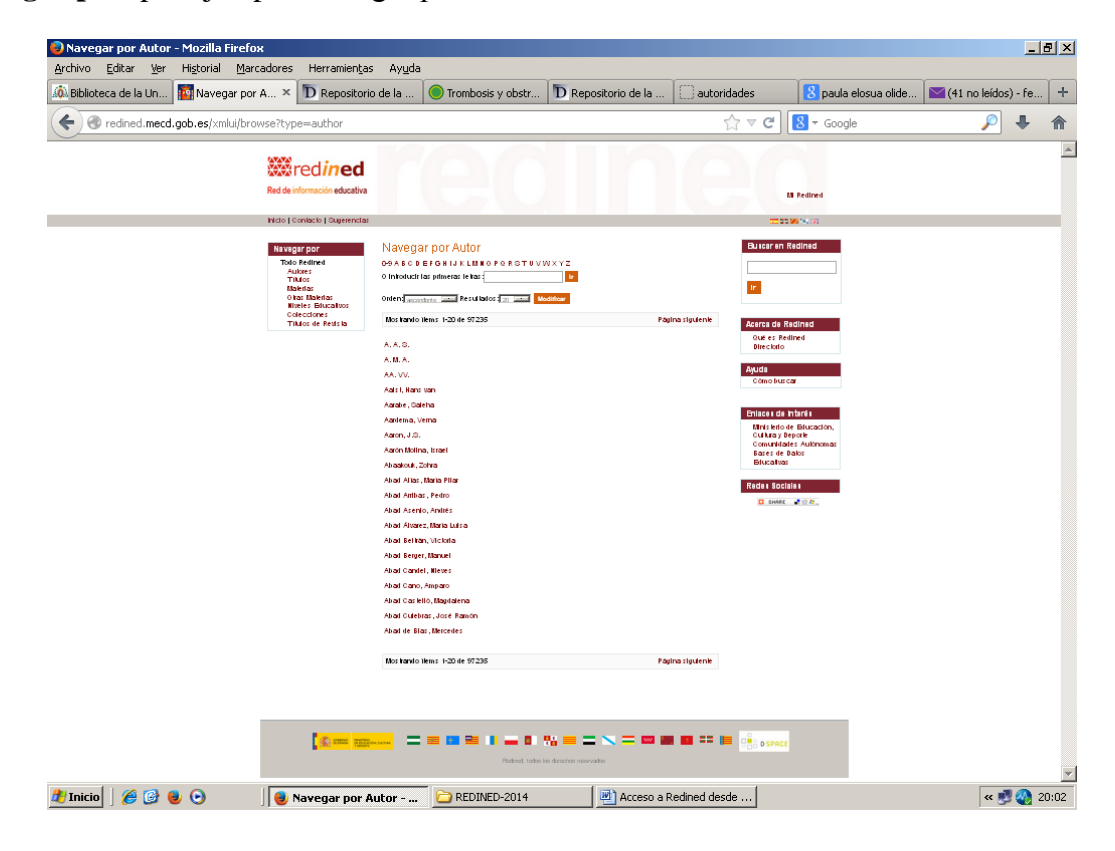

En la nueva pantalla, a la derecha, encontraremos la Ayuda: Cómo buscar

| 🛿 Novedades 🛛 🛛 🕺 Bibliot                                                                                                    | teca de la Uni 🗵 🏠 Bibl                                                                                                    | ioteca Universi 🗵 🌇 Redined Principal                                                                                                    | × 🌆 Cómo buscar                                                                                                    | × 🔯 Redined Principal 🛛 🛛 🕅 F                                                                                                    | Repositorio de la U ×                                                                                                    |
|----------------------------------------------------------------------------------------------------|----------------------------------------------------------------------------------------------------|----------------------------------------------------------------------------------------------------|----------------------------------------------------------------------------------------------------|----------------------------------------------------------------------------------------------------|----------------------------------------------------------------------------------------------------|
| 🕞 🕙 redined.mecd.gob.es/xmlui/                                                                                                    | /page/howSearch_es                                                                                                    |                                                                                                    |                                                                                                    | ☆ マ C 🛛 🗧 - cristian vidal vides                                                                                                    | P 🕂                                                                                                    |
|                                                                                                    | Red de información educativa                                                                                                    | reol                                                                                                    | Ine                                                                                                    | Li Pelined                                                                                                    |                                                                                                    |
|                                                                                                    | Inicio   Coniacio   Sugerencias                                                                                                  |                                                                                                    |                                                                                                    | TITE WAR                                                                                                    |                                                                                                    |
|                                                                                                    | Navagar por<br>Todo Redined<br>Adars<br>Thiles<br>Balena<br>Data Balena<br>Wieles Blucatos<br>Colecciones<br>Titulos de Petis Ib | Cómo buscar<br>• Como buscar<br>Ulice el cualdo el basgenda uticado en la país superi<br>inercia de la bagina pleticipat.<br>Biordia el manimo de houqueda y puser in para buscar en<br>Filori III da No competito.<br>Fuede limitar la basgenda a una calección espectraca yo<br>ultar artiko para entenda.                                                                                                    | ar Buscar en Redined<br>Noto discutad de aprendizaje<br>tr                                                                                                    | Euror en Redined                                                                                                    |                                                                                                    |
|                                                                                                    |                                                                                                    | Buscar                                                                                                    |                                                                                                    | Ayuda                                                                                                    |                                                                                                    |
|                                                                                                    |                                                                                                    | Buscar<br>Anaba de bisqueda Tudo Dudora<br>(otratar de general<br>Propositiva<br>Filico<br>Filico<br>Anaba de bisqueda<br>Propositiva<br>Propositiva<br>P |                                                                                                    | Chines de haris<br>Maris de Jace Salaccia,<br>Outras pesote<br>Comunitatione Rationale<br>Bancalina<br>Ratas Edicilia<br>Di Intel 2019. |                                                                                                    |
|                                                                                                    |                                                                                                    | Los titre disponibles para<br>bite<br>bite<br>bite<br>bite<br>bite<br>bite Construction<br>bite Construction<br>bite Constru                                                                                             | 5 del Totalo<br>1 del Totalo<br>1 |                                                                                                    |                                                                                                    |
|                                                                                                    |                                                                                                    | ,,                                                                                                    |                                                                                                    |                                                                                                    |                                                                                                    |
| Inicio 🗍 🏉 🕑 🔮 💿<br>Cómo buscar - Mozilla Firefox<br>hivo Editar Ver Historial Is                                                           | Cómo buscar -                                                                                                    | Mozilla C REDINED-2014                                                                                                    | Acceso a Redined de                                                                                                    | sde                                                                                                    | ≪ 💆 🐼 19                                                                                                    |
| tnicio 🗍 🏈 🚱 🕑 🖸<br>Cómo buscar – Mozilla Firefox<br>hivo Editar Ver Higtorial <u>P</u><br>Novedaes × 🔊 bibliot                             | Cómo buscar -<br>Marcadores Herramiențas<br>teca de la Uni × 🏠 Bibl                                                              | Mozilla C REDINED-2014<br>Ayuda<br>ioteca Universi X Redined Principal                                                                                                    | Acceso a Redined de                                                                                                    | x Redned Principal × D F                                                                                                    | 《 愛 ② 19<br>二百<br>Repositorio de la U×                                                                                                    |
| Inicio 🗍 🏈 🚱 🕹 🕞<br>Iómo buscar - Mozilla Firefox<br>hivo Editar Yer Historial b<br>Novedades × Iŵ bibliot<br>v 🕐 redned.mecd.gob.es/xmlui/ | ∫ <b>e Cómo buscar</b> -<br>Marcadores Herramienţas<br>teca de la Uni × ▲ Bibl<br>(page/howSearch_es                             | Mozilla REDINED-2014 Ayuda ioteca Universi X Redined Principal                                                                                                    | Acceso a Redined de                                                                                                    | x MRedined Principal × D F<br>☆ ▼ C & cristian vidal vides                                                                              | Repositorio de la U ×                                                                                                    |
| nicio                                                                                                    | ∬ 🔮 Cómo buscar -<br>Marcadores Herramienţas<br>teca de la Uni ×                                                                 | Mozilla                                                                                                    | Acceso a Redined de                                                                                                    | sdē<br>× IN Redined Principal × D F<br>☆ マ C I 은 ~ cristian vidal vides                                                                 | ≪ ♥ ② 15 = [f Repositorio de la U × ♪                                                                                                    |
| nicio 🗍                                                                                                    | ∫ 🔮 Cómo buscar -<br>Marcadores Herramienkas<br>keca de la Uni ×  Marca Bibl<br>/page/howSearch_es                               | Mozilla  Processes en orgeneration of the second second                                                                                                    | Concesso a Redined de                                                                                                    | sdē<br>× NRedned Principal × D F<br>☆ ♥ C                                                                                               | Xepositorio de la U ×                                                                                                    |
| Inicio 🗍                                                                                                    | ∫ 🔮 Cómo buscar -<br>Marcadores Herramienkas<br>teca de la Uni × 🕅 Bibl<br>Tpage/howSearch_es                                    | Mozilla  Procession  Procession  Proces                                                                                                    | Acceso a Redined de                                                                                                    | sdē<br>× IM Redned Principal → D F<br>☆ マ C I S - cristian vidal vides                                                                  | ≪ ♥ ② 15 Expositorio de la U × P                                                                                                    |
| Inicio 🗍                                                                                                    | Cómo buscar -                                                                                                    | Mozilla  Republic Control of the second second s                                                                                                    | Acceso a Redined de Cómo buscar Cómo buscar Cómo buscar Como rea regeles. Como rea regeles. Como rea rea regeles. Como rea rea regeles. Como rea rea rea regeles. Como rea rea rea rea rea rea rea rea rea rea                                                                                                    | sde<br>× Redined Principal × D F<br>☆ ▼ C                                                                                               | Image: second control of the late       Image: second control of the late                                                                                                    |
| nicio                                                                                                    | ∫ 🔮 Cómo buscar -<br>Marcadores Herramienkas<br>teca de la Uni × Marca Bibl<br>page/howSearch_es                                 | Hozilla     Ayuda     ioteca Universi     Fire   We the part of the the the the the the the the the the                                                                                                    |                                                                                                    | sde<br>× IM Redned Principal → D F<br>☆ ♥ C I S - cristian vidai vides                                                                  | <ul> <li>&lt; ♥ ● 1</li> <li></li> <li></li></ul>                                                                                                    |
| Inicio                                                                                                    | j ♥ Cómo buscar -<br>Marcadores Herramientas<br>teca de la Uni × î î bib<br>Ipage/howSearch_es                                   | Mozilla  Receive a serie de la serie de la serie de                                                                                                    |                                                                                                    | sde<br>× MRedined Principal → D F<br>☆ ♥ C S = cristian vidal vides                                                                     | ** Second Second Sec |

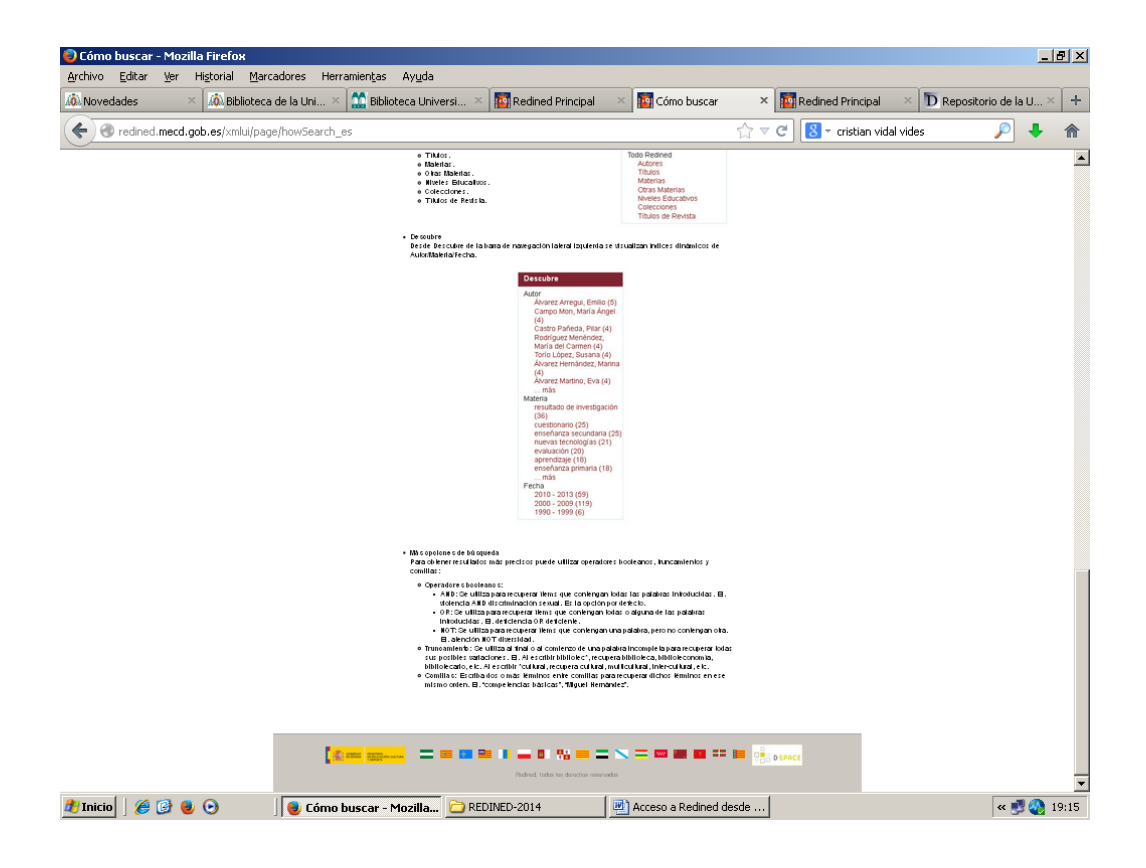